1. Regisztráció – tetszőleges név, jelszó megadásával.

| Modulo 🗙                 | ( +                                                                                                    |                                                                                                    | ~ - O X     |
|--------------------------|----------------------------------------------------------------------------------------------------|----------------------------------------------------------------------------------------------------|-------------|
| ← → C ( a modulo.etr.u-s | zeged.hu/Modulo2/e-szte/login                                                                                                    |                                                                                                    | 🖻 🖈 🗖 🚺 🗄 🗄 |
|                          | A Szegedi Tudományeg<br>üdvözli Önt a személyes ügyfélportálján!<br>Kérem, azonosítója és jelszava megadása után,<br>lépjen be rendszerünkbe. | ıyetem                                                                                                    |             |
|                          | <b>Belépés</b><br>Felhasználónév                                                                                                    | Regisztráció<br>Amennyiben még nem rendelkezik online<br>ügyfél profillal, kérem, azonosítójának<br>megadásával regisztráljon. |             |
|                          | Jelszó 💿                                                                                                    |                                                                                                    |             |
|                          | Belépés                                                                                                    | Regisztráció                                                                                                    | 255         |

| m2 Modulo                         | × +                                          |                                                                                                    | ~ - σ ×                                           |
|-----------------------------------|----------------------------------------------|----------------------------------------------------------------------------------------------------|---------------------------------------------------|
| $\leftrightarrow \rightarrow \ G$ | modulo.etr.u-szeged.hu/Modulo2/e-szte/login/ | ignup                                                                                                    | 🖻 🖈 🖬 🚺 :                                         |
|                                   |                                              | @ Magy                                                                                                    | 4 •                                               |
|                                   |                                              | Regisztráció                                                                                                    |                                                   |
|                                   |                                              | Adatok megadása                                                                                                    |                                                   |
|                                   |                                              | Email.clm                                                                                                    | $\geq$                                            |
|                                   |                                              | Jelizó 🔹 Jelizó megerősítése                                                                                                    |                                                   |
|                                   |                                              | Adatkezelési tájékoztató<br>Jelen Adatkezelési tájékoztató célja, hogy felhívjuk az Ön figyelmét a Szegedi Tudományegyetem személyes ügyfélportáljára<br>való regisztráció során történő adatkezeléseinkre.<br>1. Kihez fordulhat? |                                                   |
|                                   |                                              | A replaztrácjó kapcsán a Szegedi Tudományegyetem az adatkezelő, viszont a konkrét adatkezelést az alábbi szervezeti<br>sgységén karaszta végzi:<br>Elfogadom                                                                       |                                                   |
|                                   |                                              | Nem vagyok robot Vecentowie Regiszstráció Mégsem                                                                                                    |                                                   |
| 🗄 🔎 írjo                          | n ide a kereséshez                           | = <u>•</u> 9 🗑 • 1                                                                                                    | ● 13°C Napos へ 師 図 日 毎 早 40 1006<br>2023.02.21. 報 |

2. Megadott e-mail címre érkező regisztráció megerősítése, az adott linkre kattintva.

# 3. Belépés

| Modulo 🗙                                     | +                                                                                                    |                                                                                                  | ~ - <b>0</b> ×                          |
|----------------------------------------------|----------------------------------------------------------------------------------------------------|--------------------------------------------------------------------------------------------------|-----------------------------------------|
| ← → C 🔒 modulo.etr.u-sz                      | reged.hu/Modulo2/e-szte/login                                                                                                    |                                                                                                  | 🖻 🖈 🗖 📵 🗄                               |
|                                              | A Szegedi Tudományegyet<br>üdvözli Önt a személyes ügyfélportálján!<br>Kérem, azonosítója és jelszava megadása után,<br>lépjen be rendszerünkbe. | tem                                                                                              |                                         |
|                                              | Belépés                                                                                                    | Regisztráció<br>Amennyiben még nem rendelkezik online<br>ügyfél profillal, kérem, azonosítójának |                                         |
|                                              | Jelszó 💿                                                                                                    | megadásával regisztráljon.                                                                       |                                         |
| <ul> <li>P írjon ide a kereséshez</li> </ul> | Belépés                                                                                                    | Regisztráció                                                                                     | os ^ 92 ⓒ 윤 등 무 약) 955<br>2023.02.21. 특 |

4. Ügyintézés fülön "Új ügy indításánál" rákattint az "SZTE ÁJTK Alumni Jegy vásárlásra" (Profil adatok megadása NEM kötelező).

| 1 Ūgyintėzės 🗙 🗙           | +                                                                                                    | ~ - <b>0</b> ×                                          |
|----------------------------|----------------------------------------------------------------------------------------------------|---------------------------------------------------------|
| ← → C 🔒 modulo.etr.u-sze   | jed.hu/Modulo2/e-szte/portal/main/administration                                                                                                    | 여 🖻 🖈 🔲 🕕 🗄                                             |
| × (Reference               |                                                                                                    | Révészné Kocsis Eszter 📊 🗹 🗘 🧐 🎤                        |
| Keresés D                  | Új ügy indítása Kéren válaszak laz indítai kívánt linvett                                                                                                    |                                                         |
| A Kezdőoldal               | reien, andoza n az monan nitari egyet                                                                                                    |                                                         |
| <b>Ügyintézés</b>          | Kanala                                                                                                    |                                                         |
| Dokumentumok               | Keresendő kifejezés                                                                                                    | Mindet kinyit Mindet becsuk                             |
| G Simplepay tranzakciók    |                                                                                                    |                                                         |
|                            | S E-SZTE                                                                                                    | Ū                                                       |
|                            | Diplomaosztó ünnepség vendégjegy vásárlás           Diplomacsztó ünnepség vendégjegy vásárlás                                                                                     |                                                         |
|                            | Informatikai intézményi felvételi eljárás a Szegedi Tudományegyetemen           Informatikai intézményi felvételi eljárás a Szegedi Tudományegyetemen                             |                                                         |
|                            | Intézményi felvételi eljárás a Szegedi Tudományegyetemen           Intézméryi felvételi eljárás a Szegedi Tudományegyetemen                                                       |                                                         |
|                            | Műhibaperek és kártérítés az egészségügyben szakmai előadás jelentkezés - SZTE ÁJTK           Műhibaperek és kártérítés az egészségügyben szakmai előadás jelentkezés - SZTE ÁJTK |                                                         |
|                            | SZTE ÁJTK Alumni Bál jegy vásárlás<br>SZTE ÁJTK Alumni Bál jegy vásárlás                                                                                                    |                                                         |
| 📋 🔎 Írjon ide a kereséshez |                                                                                                    | 🦰 13°C Idónként napos \land 🖥 🖙 🖓 1446<br>2023.02.20. 🌄 |

5. Esemény és jegytípus kiválasztása - SZTE Állam- és Jogtudományi Kar Alumni Bál 2023. március 31. (23000 Ft/fő)

| Construction of the subject of the subject                                                                                                    | Úgyintézés 🗙 🗙           | ( <b>+</b> )                                                                                                    | ✓ - σ >                                                                                                    |
|----------------------------------------------------------------------------------------------------|--------------------------|----------------------------------------------------------------------------------------------------|----------------------------------------------------------------------------------------------------|
| Keredet     Keredet     Keredet     Keredet     Keredet     Keredet     Keredet     Keredet     Keredet     Keredet     Keredet     Keredet     Keredet     Keredet     Keredet     Keredet     Keredet     Keredet     Keredet     Keredet     Keredet     Keredet     Keredet        Keredet <th>→ C  modulo.etr.u-szer</th> <th>ged.hu/Modulo2/e-szte/portal/main/administration</th> <th>아 순 ☆ 🗖 🚺</th>                                                                                                    | → C  modulo.etr.u-szer   | ged.hu/Modulo2/e-szte/portal/main/administration                                                                                                    | 아 순 ☆ 🗖 🚺                                                                                                    |
| Krieds     Image: Contract Contract C                                                                                                    |                          |                                                                                                    | Révészné Kocsis Eszter   🖂 🗘 🧐 /                                                                                                |
| <ul> <li>Activity of the state of the state of the st</li></ul>                                                                                                    | ieresés D                |                                                                                                    | ×                                                                                                    |
| Operates   Obtamentanok   Valatzetanok Valatzetanok Valatzetan                                                                                                    | Kezdőoldal               | Visiatila nem indibati kotekső adatok blánya miatt. Kéljük, a Flékom menőpontban adja meg a blányző adatalt: Számlázási cim (várou) Számlázási cim (<br>Levelezési cim (utoa, házszám stb) Anyja neve Születési hely                   | inyhöszán) Számlázási cim (utca, házszán stb) Számlázási név Születési dátum Levelezési cim (város) Levelezési cim (rányhőszám) |
| I burneral in burneral in b                                                                                                    | j Ügyintézés             |                                                                                                    |                                                                                                    |
| Stripleyp trackskikt     Jegy visiklis     Folgy visiklis     Visikassca ki az eeményt és jegytipust *     - Valiasszan ét és jegytipust *     - Valiasszan ét és jegytipust *     - Valiasszan *     - Valiasszan *     - Valiasszan *     - Valiasszan *     - Valiasszan *     - Valiasszan *     - Valiasszan *     - Valiasszan *     - Valiasszan *     - Valiasszan *     - Valiasszan *     - Valiasszan *                                                                                                    | Dokumentumok             | Vásárlás nem indíható kötelező adatok hiánya miatt. Kérjük, a Flókom menüpontban adja meg a hiányzó adatalt: Számlázási cím (város) Száml<br>Levelezési cím (iránylőszám) Levelezési cím (utca, házszám stb) Anyja neve Születési hely | zási cím (irányítószám) Számlázási cím (utca, házszám stb) Számlázási név Születési dátum Levelezési cím (város)                |
| Ketjik, välassza ki az eseményt és a jegytipust:   Vilassza ki az eseményt és a jegytipust:   - Valassza ki az eseményt és a jegytipust:   Vilassza ki az eseményt és a jegytipust:   - Valassza ki az eseményt és a jegytipust:   Vilassza ki az eseményt és a jegytipust:   - Valassza ki az eseményt és a jegytipust:   Vilassza ki az eseményt és a jegytipust:   - Valassza ki az eseményt és a jegytipust:   Vilassza ki az eseményt és a jegytipust:   - Valassza ki az eseményt és a jegytipust:   Vilassza ki az eseményt és a jegytipust:   - Valassza ki az eseményt és a jegytipust:   Vilassza ki az eseményt és a jegytipust:   - Valassza ki az eseményt és a jegytipust:   Vilassza ki az eseményt és a jegytipust:   - Valassza ki az eseményt és a jegytipust:   Vilassza ki az eseményt és a jegytipust:   - Valassza ki az eseményt és a jegytipust:   Vilassza ki az eseményt és a jegytipust:   - Valassza ki az eseményt és a jegytipust:   Vilassza ki az eseményt és a jegytipust:   - Valassza ki az eseményt és a jegytipust:   Vilassza ki az eseményt és a jegytipust:   - Valassza ki az eseményt és a jegytipust:   Vilassza ki az eseményt és a jegytipust:   - Valassza ki az eseményt és a jegytipust:   Vilassza ki az eseményt és a jegytipust:   - Valassza ki az eseményt és a jegytipust:   Vilassza ki az eseményt és a jegytipust: Vilassza ki a jegytipust: Vilassza ki a jegytipust: Vilassza ki a jegytipust: Vilassza ki a jegytipust: Vilassza ki a jegytipust: Vilassza ki a jegytipust: Vilassza                                                                                                    | Simplepay tranzakciók    | Jegy vásárlás                                                                                                    |                                                                                                    |
| - Válaszon értéket -   Vilászon értéket -   Vilászon értéket -   SZTÉ Allam- és Jogtudományi Kar Alumni Bál 2022. március 31. (2000 Pr / fő)   Fizetési információk   Veró adatai   Veró adatai   Veró adatai   Previszné Kocsis Eszter   Reviszné Kocsis Eszter   Inightiészin *   Visro *   Utea, házszán *                                                                                                    |                          | Kérjük, válassza ki az eseményt és a jegytípust! *                                                                                                    |                                                                                                    |
| Videaccon ériédet-   SZTE Állam- és Jögludományi Kar Alumrii Bál 2023. március 31. (23000 Fr/ fő)   Jegy ára   + *   Fizetési információk   Veró askal   Veró askal   Veró askal   Veró askal   E-mail cim ①   Revészné Kocsis Eszter   Introj Kocsis Eszter   Introj Koc                                                                                                    |                          | Válasszon értéket *                                                                                                    |                                                                                                    |
| Vässzon étkén-   SZTE Altam- és Jogudományi Kar Alumni Bál 2023, március 31. (23000 PL/16)   Jegy ára   Fizetési információk   Verő sátali   Verő sátali   Verő sátali   Verő neve   Refeszné Kocsis Eszter   Refeszné Kocsis Eszter   Intervizetási cíne   részné kocsis eszter@iszte.hu   Intervizetási cíne   Város *   Utca, hászzám *                                                                                                    |                          | ٩                                                                                                    |                                                                                                    |
| SZTE Altam- és Jogudományi kar Alumi Bál 2023. március 31. (2000 PL/ 16)<br>+ *<br>Fizefeši információk<br>Veró sastai<br>Veró sastai |                          | – Válasszon értéket –                                                                                                    |                                                                                                    |
| + *       Fizetési Információk       Verő adatai       Verő adatai       Verő neve       Revészne Kocsis Eszter       Levelézési címe       Iránytószán *       Város *       Utes, házzám *                                                                                                    |                          | SZTE Állam- és Jogtudományi Kar Alumni Bál 2023. március 31. (23000 Ft / fő) Jegy á                                                                                                    | 1                                                                                                    |
| + ×         Fizedsi információk         Verő adatai         Verő adatai                                                                                                    |                          |                                                                                                    |                                                                                                    |
| Fizetési információk         Verő adstal         Verő adstal         Verő adstal         Verő számázási alapadntók megegyeznek                                                                                                    |                          |                                                                                                    |                                                                                                    |
| Fizetási információk         Vevó adatal         Vevó nove       E-mail cim ①         Revészné Kocsis Eszter       reveszné kocsis eszter@szte.hu         Levelezési cime       rianytószám *         rianytószám *       Város *       Utca, házszám *         Város *       Utca, házszám *                                                                                                    |                          | + ~                                                                                                    |                                                                                                    |
| Fizeteisi információk  Vevő ástal  Vevő ástal  Vevő ástal  Révészné Köcsis Eszter  Révészné Köcsis Eszter  Iránytlőszám *  Város *  Vítos, házszám *  Iránytlőszám *  Iránytlő                                                                                                    |                          |                                                                                                    |                                                                                                    |
| Vevő adatai       E-mail cim ①         Vevő neve       E-mail cim ①         Revészné Kocsis Eszter       reveszne kocsis eszter@eszte hu         Levelézési cime       Utca, hászám *         ránytószám *       Utca, hászám *         Város *       Utca, hászám *                                                                                                    |                          | Fizetési információk                                                                                                    |                                                                                                    |
| Vevő neve     E-mail cám       Révészné Kocsis Eszter     reveszné kocsis eszter@szte.hu       Levelezési címe     ránytószám *       Város *     Ulca, házszám *       V Levelezési és számázási alapadstok megegyeznek     2017                                                                                                    |                          | Vevő adatai                                                                                                    |                                                                                                    |
| Revészné Kocsis Eszter   Levelezési címe  Utca, házszám *  Utca, házszám *  Utca, házszám *  2017                                                                                                    |                          | Vevő neve E-mail                                                                                                    | ím ()                                                                                                    |
| Levelezési címe<br>Iránytlöszám * Város * Utca, házszám *                                                                                                    |                          | Révészné Kocsis Eszter reve                                                                                                    | zne.kocsis.eszter@szte.hu                                                                                                    |
| Iránytlöszám * Város * Ulca, házszám *                                                                                                    |                          | Levelezési címe                                                                                                    |                                                                                                    |
| Levelezási és számlázási alapadatok megegyeznek                                                                                                    |                          | Irányítószám • Város • Utca, h                                                                                                    | zszám •                                                                                                    |
| Levelezési és számlázási alapadatok megegyeznek                                                                                                    |                          |                                                                                                    |                                                                                                    |
|                                                                                                    |                          |                                                                                                    |                                                                                                    |
|                                                                                                    |                          | Levelezesi es szamlázási alapadatok megegyeznek                                                                                                    |                                                                                                    |
| - 🖓 Irion ide a kereséshez 🛛 🖓 🙀 🔽 🔽 👘 🔽 🖓 🛄 💭 🙀 💭 🙀                                                                                                    | ♀ Írion ide a kereséshez | 14499 H 🕐 🚍 🗢 👩 🛱 🔯 🗃                                                                                                    | 🔴 13°C Napos 🛆 📴 🛱 🐂 💭 여) 🗤 1017                                                                                                |

# 6. Vendég nevének megadása.

| Ugyintézés x<br>→ C in modulo.etr.u-szeg | +<br>ged.hu/Modulo2/e-szte/portal/main/administrat                                          | on                                                                                                    | - ``<br>مەربى مەربى ئەربىيە ئەربىيە ئەربىيە ئەربىيە ئەربىيە ئەربىيە ئەربىيە ئەربىيە ئەربىيە ئەربىيە ئەربىيە ئەربىيە ئەر                         |       |
|------------------------------------------|---------------------------------------------------------------------------------------------|----------------------------------------------------------------------------------------------------|----------------------------------------------------------------------------------------------------|-------|
|                                          |                                                                                             |                                                                                                    | Révészné Kocsis Eszter 🕴 🖸 🗘                                                                                                    | ٩     |
| Keresés O                                |                                                                                             |                                                                                                    |                                                                                                    | ;     |
| r Kezdőoldal                             | SZTE ÁJTK Alumni Bál jegy                                                                   | vásárlás                                                                                                    |                                                                                                    | :=    |
| Ugyintézés                               |                                                                                             |                                                                                                    |                                                                                                    |       |
| Dokumentumok                             | Vásárlás nem indítható kötelező adatok hiár<br>Levelezési cím (irányítószám) Levelezési cír | ya miatt. Kérjük, a Flókom menüpontban adja meg a hiányző ada<br>( (utca, házszám stb) Anyja neve Születési hely | tait: Számlázási cím (város) Számlázási cím (irányítószám) Számlázási cím (utca, házszám stb) Számlázási név Születési dátum Levelezési cím (vá | aros) |
| Simplepay tranzakciók                    | Jegy vásárlás                                                                               |                                                                                                    |                                                                                                    |       |
|                                          | Kérjük, válassza ki az eseményt és a jeg                                                    | ytípusti *                                                                                                    |                                                                                                    |       |
|                                          | SZTE Allam- és Jogtudományi Ka                                                              | Alumni Bál 2023. március 31. (23000 Ft / fő)                                                                     | •                                                                                                    |       |
|                                          | Vendéglista *                                                                               |                                                                                                    |                                                                                                    |       |
|                                          | 1. vendeg                                                                                   |                                                                                                    |                                                                                                    |       |
|                                          | Név +                                                                                       |                                                                                                    | Jegy ára                                                                                                    |       |
|                                          |                                                                                             |                                                                                                    | 23000 HUF                                                                                                    |       |
|                                          | + ×                                                                                         |                                                                                                    |                                                                                                    |       |
|                                          |                                                                                             |                                                                                                    |                                                                                                    |       |
|                                          | Fizetési információk                                                                        |                                                                                                    |                                                                                                    |       |
|                                          | Vevő adatai                                                                                 |                                                                                                    |                                                                                                    |       |
|                                          | Vevő neve                                                                                   |                                                                                                    | E-mail cim ①                                                                                                    |       |
|                                          | Révészné Kocsis Eszter                                                                      |                                                                                                    | reveszne.kocsis.eszter@szte.hu                                                                                                    |       |
|                                          | Levelezési címe                                                                             |                                                                                                    |                                                                                                    |       |
|                                          | Irányítószám *                                                                              | Város *                                                                                                    | Utca, házszám *                                                                                                    |       |
|                                          |                                                                                             |                                                                                                    |                                                                                                    |       |
|                                          | Levelezési és számlázási alapada                                                            | ok megegyeznek                                                                                                   |                                                                                                    |       |
| Ω Írion ide a kereséshez                 | î. 🐖 🗛 👝 📥 🐟                                                                                |                                                                                                    | 🦲 1310 Manue 人 188 110 月 498 111 dil                                                                                                    | 10:21 |

7. További vendégek neveinek megadása a + jelre kattintva.

| Jgyintézés ×<br>→ C 🔒 modulo.etr.u-szeg | +<br>ged.hu/Modulo2/e-szte/portal/main/administration                                                                                                    | - v - e e e e                                                                                                    | •   |
|-----------------------------------------|----------------------------------------------------------------------------------------------------|----------------------------------------------------------------------------------------------------|-----|
|                                         |                                                                                                    | Révészné Kocsis Eszter 🕴 😂 🗘                                                                                                    | ۲   |
| resés D                                 |                                                                                                    |                                                                                                    |     |
| Kezdőoldal                              | SZTE ÁJTK Alumni Bál jegy vásárlás                                                                                                    |                                                                                                    | 17  |
| Ugyintézés                              |                                                                                                    |                                                                                                    |     |
| lokumentumok                            | Väsärläs nem inditható kötelező adatok hiánya miatt. Kárjik, a Flókom menüpontban adja meg a hiányzó adatr<br>Levelezési cím (rányítőszám) Levelezési cím (utca, házszám stb) Anyja neve Születési hely | et: Számlázási cím (város) Számlázási cím (ványítószám) Számlázási cím (váro, házszám stb) Számlázási név Születési dátum Levelezési cím (váro | rs) |
| implepay tranzakciók                    | Jegy vásárlás                                                                                                    |                                                                                                    |     |
|                                         | Kérjük, válassza ki az eseményt és a jegytípusti •<br>SZTE Allam- és Jogtudományi Kar Alumni Bál 2023. március 31. (23000 Ft / fő)                                                                      | *                                                                                                    |     |
|                                         | Vendéglista *                                                                                                    |                                                                                                    |     |
|                                         | 1. vendeg                                                                                                    | Jeou ára                                                                                                    |     |
|                                         | Felhő Virág                                                                                                    | 23000 HUF                                                                                                    |     |
|                                         | 2 winding                                                                                                    |                                                                                                    |     |
|                                         | Név •                                                                                                    | Jegy ára                                                                                                    |     |
|                                         |                                                                                                    | 3000 HUP                                                                                                    |     |
|                                         | + ×                                                                                                    |                                                                                                    |     |
|                                         |                                                                                                    |                                                                                                    |     |
|                                         | Fizetési információk                                                                                                    |                                                                                                    |     |
|                                         | Vevõ adatai                                                                                                    |                                                                                                    |     |
|                                         | Vevő neve                                                                                                    | E-mail cim ①                                                                                                    |     |
|                                         | Reveszne Kocsis Eszter                                                                                                    | reveszne.kocsis.eszter@szte.nu                                                                                                    |     |
|                                         | Levelezési cime                                                                                                    |                                                                                                    |     |
|                                         | himitianin a Minut                                                                                                    | tites histories                                                                                                    |     |

8. Számlázási adatok megadása- akár magánszemély akár cég számára kéri a számlát.

| 📅 Ügyintézés 🗙 🗙                                                           | +                                                                                                    |                                                                                                    | <ul> <li>σ ×</li> </ul>                                                                                                    |
|----------------------------------------------------------------------------|----------------------------------------------------------------------------------------------------|----------------------------------------------------------------------------------------------------|----------------------------------------------------------------------------------------------------|
| $\leftrightarrow$ $\rightarrow$ C $\widehat{\mathbf{n}}$ modulo.etr.u-szeg | ged.hu/Modulo2/e-szte/portal/main/administration                                                                                                    |                                                                                                    | <ul> <li>&gt; e ☆ □ () :</li> </ul>                                                                                                    |
| × (\$\$                                                                    |                                                                                                    |                                                                                                    | Révészné Kocsis Eszter   🗹 🗘 🧐 🤗                                                                                                    |
| Keresés ,D                                                                 |                                                                                                    |                                                                                                    | ×                                                                                                    |
| A Kezdőoldal                                                               | Fizetési információk                                                                                                    |                                                                                                    |                                                                                                    |
| 🕑 Ogyintézés                                                               | Vevõ adetai                                                                                                    |                                                                                                    |                                                                                                    |
| Dokumentumok                                                               | Vevõ neve                                                                                                    |                                                                                                    | E-mail cim ① reveszne kocsis eszter@szte hu                                                                                                    |
| Simplepay tranzakcićk                                                      | Levelezési címe                                                                                                    |                                                                                                    |                                                                                                    |
|                                                                            | Irányítószám *                                                                                                    | Város *                                                                                                    | Utca, házszám •                                                                                                    |
|                                                                            | <ul> <li>Levelezési és számlázási alapadatok meg</li> <li>Cég számára kéri a számlát</li> </ul>                                                                                                    | jegyeznek<br>Adószám *                                                                                                    |                                                                                                    |
|                                                                            | Nizetendő összeg                                                                                                    | Pénznem                                                                                                    |                                                                                                    |
|                                                                            | 46 000                                                                                                    | HUF                                                                                                    |                                                                                                    |
|                                                                            | Tudonáni versem, hory s kinos – (14.3. kulturalov)<br>trodisbil na čir Phalol Kril (14.3. kulturalov)<br>A Ezegeli Tudonnányegyelem által lovabilott at<br>a Ezegeli Tudonnányegyelem által lovabilott at<br>I herdy sciolodegi ha tá the úlsvelati a Gragodi ken<br>tek kinos ka kinos ka kinos ka kinos ka kinos<br>ba ka navemilitel by the úlsverely di Zegeli ken<br>kin bih dami eliverstatadov, dasa da bihiverstál<br>batersverstverte Oktrangom, ca. Schungstransak<br>Vin der Liviverstät Ezegeli ülsemittele Dater.<br>Az adatteridolgozó által végeett adatefelólgozósá fi<br>A kiválasztott tanfolgarm megvésárásához nyomj | vytem (570) Brayed, Doports (+ 13) skalazetá s mol<br>te port (17-19) ant akattéságozó részére<br>(4) 4202 Uros esi (att.)<br>4) 47-220 Uros esi (att.)<br>4) 47-220 Urosovics Pitat (13), de Daterventere<br>servica, es mail<br>Brayed (+4720 Chypolics Pitat (13), de Daterventere<br>te min Simpleyer evice a verarbelen,<br>m. E-Alail Adresse<br>**<br>velkenyedg jelege és célja a SimplePay Adatazetési tájál | ulo et u-szeged hu felhasználói adabázisában tárult alábbi személyes adataimat a timplePky szolaráttikom fonési tranzakció lebonyofiása érdekiben<br>nafer ny personal dáta silonel in the user database o' modulo at u-szeged hu to OTP Mobi Kft. (H-1143 Hungária Bivd. 17-19) as the data processor in order<br>liche, meine in der Benutzendatenbank von modulo etru-szeged hu gespeicherten persönlichen Daten an OTP Mobi Kft. (H-1143 Hungária Bivd. 17-19) als |
|                                                                            | juggi # 💽 🗖 🔄 🧿                                                                                                    | 💼 🙋 🗐                                                                                                    | 🍯 14°C Napos \land 🕸 🖾 🛱 🗐 2023.02.21. 🦷                                                                                                    |

9. Jobb alsó sarokban található "Befizetés indítás" gombra kattintva indítható a fizetés az OTP "simplepay" rendszerén keresztül.

| 🚾 Ügyintézés 🗙 🖌            | + · · ·                                                                                                    | σ×                     |
|-----------------------------|----------------------------------------------------------------------------------------------------|------------------------|
| ← → C 🗎 modulo.etr.u-szegeo | gedhu/Modulo2/e-stre/portal/main/administration 🔴 🖻 🏠                                                                                                    | •••                    |
| ×                           | Révészné Kocsis Eszter   🖄 🗘                                                                                                    | ଷ୍ଡ ନ                  |
| (Keresés ,C)                |                                                                                                    | ×                      |
| Rezdőoldal                  |                                                                                                    |                        |
|                             | Fizelendő összeg Pénznem                                                                                                    |                        |
| C Ogyintézés                | 23 000 HUF                                                                                                    |                        |
| Dokumentumok                | Tudomásul veszem, hogy a Szegeli Tudományegyetem (6720 Szegel, Dugonics tér 13) adatkezelő a modulo etzu-szeged hu felhasználól adatbázisában tárolt alábbi személyes adataimat a SimplePuy szolgáltatásban fizetési tranzakció lebonyoltása érő<br>torábbíja az OTP Moli Mit (1143 Budapest, Hungária Kout 17-19, junit adatledólgozó részére.<br>A Szegeli Tudomínyngyetem álla velőbbítot tások tére nel ev mel cím.                                                                                                    | lekében                |
| Simplepay tranzakciók       | I hereby acknowledge that the University of Szeged (H-6720 Duponics square 13), the data controller, will transfer my personal data stored in the user database of modulo etru-szeged. Nu to OTP Mobil KH: (H-1143 Hungária Bivd. 17-19) as the data processor to process payment transactions in the simplefuely service. Data transmitted by the University of Szeged. And e- controller, will transfer my personal data stored in the user database of modulo etru-szeged. Nu to OTP Mobil KH: (H-1143 Hungária Bivd. 17-19) as the data processor to process payment transactions in the simplefuely service. | in order               |
| I                           | Ich bin damit einverstanden dass die Universität Szeged (H-6720 Dugonics Platz 13), der Datenverantwortliche, meine in der Benutzendaterbank von modulo etru-szeged hu gespeicherten persönlichen Daten an OTP Mobil Kft. (H-1143 Hungfinia Bivl. 17<br>Datenverschefer übertragen, um Zahlungstnansationen im SimplePg-Senrice zu veranbeten.<br>Von der Universität Szeged übernallte Daten kunne Kall Adensa                                                                                                    | -19) als               |
| I                           | Az adattovábbitási nyilatkozatot elfogadom •                                                                                                    |                        |
| I                           | Az adatélólójozó által végzett adatélólójozási tevékenység jellege és célje a SimplePey Adatkezelési tájákoztatóban, az alabbi linken tekinthető meg http://simplepey/hu/vasarlo-aff                                                                                                    |                        |
| I                           | A kiválasztott tanfolyam megvásárlásához nyomja meg a Befizetés indítása gombott                                                                                                    |                        |
| I                           | G simple pay                                                                                                    |                        |
| I                           | The nature and purpose of the data processing activity performed by the data processor in the SimplePay Privacy Policy can be found at the following link: http://simplepay.hu/vasarlo-aff                                                                                                    |                        |
| I                           | To purchase the course of your choice, please press the initiate Payment button.                                                                                                    |                        |
| I                           | G simplepay                                                                                                    |                        |
| I                           | Die Art und der Zweck der vom Datenverarbeiter durchgeführten Verarbeitungstätigkeiten sind in der SimplePay-Datenschutzerklärung unter dem unten stehenden Link zu finden; http://simplepay.hu/vasario-aff                                                                                                    |                        |
| I                           | Um den Kurs Ihrer Wahl zu kaufen, kilcken Sie bitte auf die Schaltfläche Zahlung einletten.                                                                                                    |                        |
| I                           | Simplepay                                                                                                    |                        |
|                             | Mag 1 Befizztés Ind                                                                                                    | itása                  |
| l                           |                                                                                                    | ン                      |
| 1 P Írjon ide a kereséshez  | 🚛 🛱 🕐 🛅 💼 💿 🛱 🙋 💵 🖉 🖉 🖉 🖉 🖉                                                                                                    | 16:07<br>13. 02. 21. 😈 |

10. A sikeres fizetési tranzakciót követően a jegyek a portál felületén a bal oldalon található "Dokumentumok" menüpontban a beadott űrlaphoz csatolva PDF dokumentumként elérhetők/kinyomtathatók. A bálra belépni a nyomtatott jeggyel, vagy bármely infokommunikációs eszközön bemutatott QR kóddal lehetséges.

| Új lap                         | × Ügyintézés × +                                                                           |                                                                                                    | × -                                                                                                    |
|--------------------------------|--------------------------------------------------------------------------------------------|----------------------------------------------------------------------------------------------------|----------------------------------------------------------------------------------------------------|
| → C modulo.etr.u               | .u-szeged.hu/Modulo2/e-szte/portal/main/administra                                         | tion                                                                                                    | ● 企 ☆ □                                                                                                    |
| (KR=                           |                                                                                            |                                                                                                    | Révészné Kocsis Eszter 📔 🗘 🤅                                                                                                    |
| Keresés "C                     |                                                                                            |                                                                                                    |                                                                                                    |
| Kezdőoldal                     | Vásárlás nem indítható kötelező adatok hlány<br>Levelezési cím (utca, házszám stb) Anyja n | ya miatt. Kérjük, a Flókom menüpontban adja meg a hiányző adata<br>eve Születési hely                        | t: Számlázási cím (város) Számlázási cím (rénytőszám) Számlázási cím (utca, házszám stb) Számlázási név Sztötelési dátum Levekezési cím (város) Levelezési cím (rényt |
| <b>Ogyintézés</b> Dokumentumok | Vásárlás nem indítható kötelező adatok hiá<br>Levelezési cím (irányítószám) Levelezési cí  | nya miatt. Kérjük, a Fiókom menüpontban adja meg a hlányz<br>m (utca, házszám stb) Anyja neve Születési hely | ó adatat: Számlázási cim (város) Számlázási cim (ványhószám) Számlázási cim (vitca, házszám stb) Számlázási név Születési dátum Levelezési cim (város)                |
| Simplepay tranzacciók          | Jegy vásárlás                                                                              |                                                                                                    |                                                                                                    |
|                                | Kérjük, válassza ki az eseményt és a je                                                    | gytípust! *                                                                                                  |                                                                                                    |
|                                | - Válasszon értéket -                                                                      |                                                                                                    | •                                                                                                    |
|                                | Vendéglista *                                                                              |                                                                                                    |                                                                                                    |
|                                | 1. vendég                                                                                  |                                                                                                    |                                                                                                    |
|                                | Név *                                                                                      |                                                                                                    | Jegy ára                                                                                                    |
|                                |                                                                                            |                                                                                                    |                                                                                                    |
|                                | + ×                                                                                        |                                                                                                    |                                                                                                    |
|                                |                                                                                            |                                                                                                    |                                                                                                    |
|                                | Fizetési információk                                                                       |                                                                                                    |                                                                                                    |
|                                | Vevő adatai                                                                                |                                                                                                    |                                                                                                    |
|                                | Vevõ neve                                                                                  |                                                                                                    | E-mail cím 🕕                                                                                                    |
|                                | Révészné Kocsis Eszter                                                                     |                                                                                                    | reveszne.kocsis.eszter@szte.hu                                                                                                    |
|                                | Levelezési címe                                                                            |                                                                                                    |                                                                                                    |
|                                | Irányítószám •                                                                             | Város *                                                                                                    | Utca, házszám •                                                                                                    |
|                                |                                                                                            |                                                                                                    |                                                                                                    |
|                                |                                                                                            |                                                                                                    |                                                                                                    |
|                                | Levelezési és számlázási alapada                                                           | atok megegyeznek                                                                                             |                                                                                                    |

# SZTE ÁJTK Alumni Bál jegy vásárlása

## REGISZTRÁCIÓ

A jegyvásárláshoz tartozó űrlap a Modulo E-SZTE portálon elérhető. A Modulo E-SZTE portál elérhető a <u>https://modulo.etr.u-szeged.hu/Modulo2/e-szte/</u> linken.

Az E-SZTE portálon az Alumni Bálra jegyet vásárolni kívánóknak **regisztrálnia kell**. A regisztrációhoz az alábbi adatok megadása szükséges:

- Felhasználónév (tetszőleges)
- Teljes név
- E-mail cím
- Jelszó (kétszer)

A regisztrációt követően a megadott e-mail címre a rendszer egy regisztrációt megerősítő üzenetet küld ki. Az emailben leírt utasításokat követve **meg kell erősíteni a regisztrációt**.

### KITÖLTÉS

Az ÁJTK Alumni Bál jegyvásárláshoz tartozó űrlap kitöltéséhez a bal menüsávban található "Ügyintézés" menüpontot kell választani, majd az elérhető ügyek listájából a "SZTE ÁJTK Alumni Bál jegy vásárlás" űrlapot kell kiválasztani. Az űrlap nevére kattintva az megnyílik, és kitölthető lesz.

Egy űrlapon egy kitöltés alkalmával bármennyi jegy vásárolható.

Az első lépés az esemény és jegy típus kiválasztása, ezt követően pedig a vendég nevének megadása. A Vendéglista menüpontban tüntessék fel minden vendég nevét. Új vendég hozzáadására a "+" ikonra kattintva van lehetőség.

A kötelezően kitöltendő mezőket piros csillag jelöli. A szürke mezők szerkesztésére az űrlapon nincs lehetőség. Ha bizonyos kötelező mezők szürkék és nem szerkeszthetők, akkor a hiányzó adatokat a profil adatoknál kell megadni, majd azok meg fognak jelenni az űrlapon.

Az űrlapot beadni, ezáltal a fizetési felületre lépni a jobb alsó sarokban található "Befizetés indítása" gombra kattintva lehet.

#### FIZETÉS

A "Befizetés indítása" gomb lenyomásával az űrlap beadásával együtt a SimplePay online fizetési tranzakció is elindul. Ebben az esetben az űrlap állapota csak abban az esetben vált "Beadott"-ra, ha a tranzakció teljesült.

Ha a fizetési tranzakció nem teljesül, arról a Modulo portál e-mail értesítést küld a regisztrációkor megadott e-mail címre.

### MENTÉS – KITÖLTÉS FOLYTATÁSA

Az űrlap kitöltésének megkezdése után az adatokat az űrlap alján található "Mentés" gombbal lehet menteni. Ha mentés nélkül kilép az űrlapból, az addig megadott adatok elvesznek és újra meg kell kezdeni a kitöltést.

A mentett űrlapot a bal menüsávban a "Dokumentumok" menüpontból lehet újra megnyitni, és folytatni a kitöltést. Az űrlap neve mellett, a jobb oldalon található ikonok közül az első a "Kitöltés folytatása". Ugyancsak itt találhatók a már beadott dokumentumok. A beadott dokumentumok feldolgozási státuszát az űrlap neve mellett, a jobb oldalon található "Feldolgozási napló" ikonra kattintva lehet ellenőrizni.

#### A JEGYEK

A sikeres fizetési tranzakciót követően a jegyek a portál felületén a "Dokumentumok" menüpontban a beadott űrlaphoz csatolva PDF dokumentumként elérhetők. A PDF az űrlap adatait tartalmazó sor végén található "Nyomtatás" ikonra kattintva jelenik meg.

A bálra belépni a nyomtatott jeggyel, vagy bármely infokommunikációs eszközön bemutatott QR kóddal lehetséges.

#### SEGÍTSÉG

Technikai segítséget a modulo@szte.hu címre írva kérhet. Tartalmi kérdésekben az SZTE ÁJTK Dékáni Hivata tud tájékoztatást nyújtani. +36 62 54 4188